# 対応 OS 及びブラウザに追加があります。

詳細については次のとおり。

## (1)ハードウェア

Windows Vista/Windows7/Windows8.1の場合

| 項目         | 要件                                            |
|------------|-----------------------------------------------|
| CPU        | Core Duo 1.6GHz 同等以上推奨                        |
| メモリ        | OS の種類により要件が異なります。                            |
|            | ①Windows Vista/Windows7/Windows8.1(32bit 版)場合 |
|            | 1.0GB 以上推奨                                    |
|            | ②Windows7/Windows8.1(64bit版)場合                |
|            | 2.0GB 以上推奨                                    |
| HDD        | 1ドライブの空きが、1GB 以上の空き容量                         |
| グラフィック     | WDDM 対応グラフィックプロセッサ(VRAM128MB 以上)推奨            |
| プロセッサ(GPU) |                                               |
| ポート        | IC カードリーダライタが接続できること                          |
| ディスプレイ解像度  | 1,024×768ピクセル(XGA)以上                          |

(2)ソフトウェア

| 項目          | 要件                                                              |
|-------------|-----------------------------------------------------------------|
| OS(基本ソフト)   | 以下の何れかの $OS$ であること。                                             |
|             | ①Windows Vista Business SP1、SP2 (32bit 版)                       |
|             | ②Windows 7 Professional SP なし、SP1 (32bit 版)                     |
|             | Windows 7 Professional SP1 (64bit 版)                            |
|             | また、Windows 7 の XP モードについては対象外となります。                             |
|             | ③Windows8.1 エディションなし、Pro(32bit 版/64bit 版)                       |
|             | ※Windows8 については、Windows8.1 に無償でアップグレード可能となり                     |
|             | ます。Windows8.1 のご利用をお願いいたします。                                    |
| <br>ブニウザ    |                                                                 |
|             | のWindows Visto の提合                                              |
|             | Internet Explorer 7 / Internet Explorer 8 / Internet Explorer 9 |
|             | 2)Windows 7 の場合                                                 |
|             | Internet Explorer 8 / Internet Explorer 9                       |
|             | Internet Explorer 10 / Internet Explorer 11                     |
|             | Windows 1 0 伊夕                                                  |
|             | Internet Explorer 11                                            |
|             |                                                                 |
|             | ※Windows 7(64bit 版)、Windows8.1(64bit 版)の場合、Internet             |
|             | Explorer は 32 bit 版をご利用ください。                                    |
|             |                                                                 |
|             | 注:Internet Explorer 以外のブラウザソフト(Chrome、Firefox 等)には対             |
|             | 応しておりません。                                                       |
| 電子入札システム    | 電子入札コアシステム対応認証局より提供されます。                                        |
| 関連ソフト       |                                                                 |
| JAVA        | 電子入札コアシステム対応認証局が提供または指定する JAVA ソフトをイン                           |
|             | ストールしてください。                                                     |
|             | ※本サービスは JRE7update15 までの対応となります。                                |
| 注意事項:サポート対象 | としました環境は、ご利用のICカード発行認証局がサポートしていない場合も                            |

ございます。ICカードクライアントソフトがサポートする環境については、ご利用のICカード 発行元のホームページをご確認ください。 (3)インターネット回線

| 項目    | │ 要件                                         |
|-------|----------------------------------------------|
| 回線速度  | ADSL 1.5Mbps 以上を推奨                           |
| 電子メール | 電子メールが送受信できる環境であること                          |
| プロトコル | 下記のプロトコルによる通信が可能なこと                          |
|       | •HTTP:Hyper Text Transfer Protocol           |
|       | •HTTPS:Hyper Text Transfer Protocol Security |
|       | ·LDAP:Lightweight Directory Access Protocol  |

### (4)その他

その他、次の事項にご留意ください。

| 項目                  | 要件                                               |
|---------------------|--------------------------------------------------|
| 使用する Windows ユーザ名   | 2バイト文字(※)を使用していないこと。                             |
| 使用する Windows ネットワーク | ※2バイト文字:全角文字のこと。                                 |
| のドメイン名              |                                                  |
| JAVA インストール時のユーザ名   |                                                  |
| セキュリティに関する設定        | Internet Explorer ではセキュリティが強化されているため、            |
|                     | 電子入札システムをご利用するにあたり、以下の設定が必要                      |
|                     | となります。                                           |
|                     | 設定方法については、※1を参照ください。                             |
|                     | ・ポップアップブロック機能                                    |
|                     | ・ダウンロード防止機能                                      |
| 互換表示に関する設定          | Internet Explorer8 以降では Internet Explorer 7 以前と仕 |
|                     | 様が異なるため、設定が必要となります。                              |
|                     | 設定方法については、※2を参照ください。                             |
| 使用フォントに関する設定        | 電子入札システムで文字を正常に表示するためには                          |
|                     | JIS2004 使用制限に関する設定が必要となります。                      |
|                     | 設定方法については、※3を参照ください。                             |

※1:セキュリティに関する設定方法

以下の手順にて、信頼済みサイトへの登録を行ってください。

①「Internet Explorer」を起動する。

②「ツール」メニューより「インターネット オプション」を選択する。

- ③「セキュリティ」タブの「信頼済みサイト」を選択し、「サイト」ボタンをクリックする。
- ④「次の Web サイトをゾーンに追加する」に以下の URL を入力し「追加」ボタンをクリックする。
  <u>https://www.ebs-asp.fwd.ne.jp/</u>
  (電子入札のみ使用する場合はこちらのみ)
  <u>https://www.epi-asp.fwd.ne.jp/</u>
- ⑤「OK」ボタンをクリックし「インターネットオプション」画面の「レベルのカスタマイズ」 ボタンをクリックする。
- ⑥「ポップアップブロックの使用」を「無効にする」に変更する。

⑦「ファイルのダウンロード時に自動的にダイアログを表示」を「有効にする」に変更する。

- (ただし、Internet Explorer 9 以降の場合、項目がないため、設定は不要です。)
- ⑧「OK」ボタンをクリックし各設定画面を閉じる。

#### ※2:互換表示に関する設定

以下の手順にて互換表示の設定を行ってください。

- ①「Internet Explorer」を起動する。
- ②「ツール」メニューより「互換表示設定」を選択する。
- ③・「互換表示で全ての Web サイトを表示する」がチェックできる場合
  - →「互換表示で全ての Web サイトを表示する」にチェックし、④へ進んでください。
  - ・「互換表示で全ての Web サイトを表示する」がチェックできない場合
  - →「この Web サイトの追加」の欄に以下を入力し、「追加」ボタンを押してから④へ進んでください。 fwd.ne.jp
- ④「閉じる」を押して設定画面を閉じる。

## ※3:使用フォントに関する設定方法

- ・Windows Vista/Windows 7 の場合
  - 以下の手順にて、JIS90 フォントの設定を行ってください。
  - ① JIS90 フォントパッケージをインストールする。
    - ・Windows 7 は下記を参照ください。

http://support.microsoft.com/kb/927490/ja

・Windows Vista は下記を参照ください。

http://www.microsoft.com/japan/windows/products/windowsvista/jp\_font/jis90/default.mspx

- IME プロパティを開く。
- ③ [変換]タブを押下する。
- ④ [変換文字制限]ボタンを押下する。
- ⑤ 「JIS X 0208 文字で構成された単語/文字のみ変換候補に表示する」にチェックを入れる。

#### ・Windows 8.1 の場合

- 以下の手順にて、フォントの設定を行ってください。
- ① IME プロパティを開く。
- ② [変換]タブを押下する。
- ③ [詳細設定] ボタンを押下する。
- ④ 「JIS X 0208 で構成された文字のみ変換候補に表示する」にチェックを入れる。